## 目次

| ewall 設定      | 1   |
|---------------|-----|
| 。<br>役定画面への移動 | . 1 |
| one 設定        | . 1 |
| LAN           | . 2 |
| WAN           | . 2 |
| Closed        | . 2 |
| ilter 設定      | 3   |
| Filter 設定の例   | 5   |
| NAT 設定        | . 6 |
| DNAT 設定の例     | . 8 |

# Firewall 設定

Firewall 設定画面です。設定した内容は、awall に反映されます。

### 設定画面への移動

Firewall 設定をクリックします。

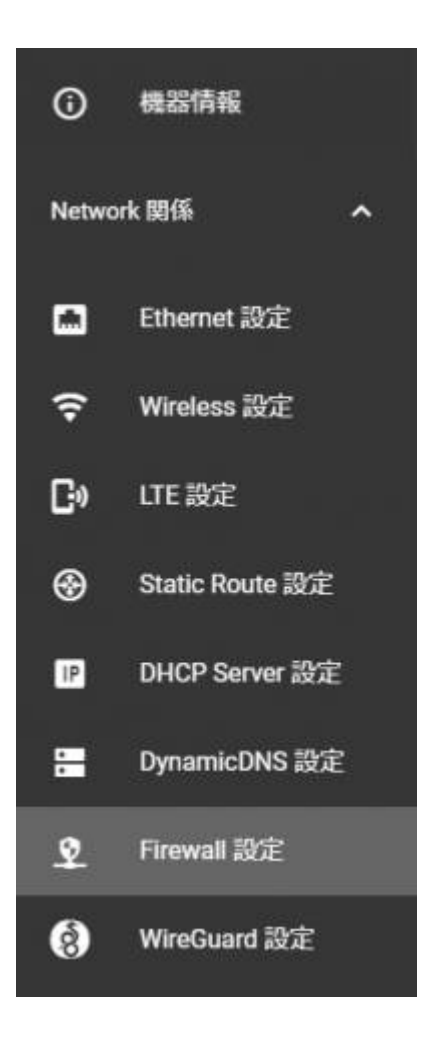

## Zone 設定

インターフェース毎のゾーンを設定します。

| all 設定           |                                                                                           |
|------------------|-------------------------------------------------------------------------------------------|
| 建 Filter 設定 DNAT | 設定                                                                                        |
| eth0<br>LAN      | <u> </u>                                                                                  |
| ppp0<br>WAN      | <u> </u>                                                                                  |
| ppp100<br>LAN    | <u> </u>                                                                                  |
| wwan0<br>WAN     |                                                                                           |
|                  | all 設定<br>建 Filter 設定 DNAT<br>eth0<br>LAN<br>ppp0<br>WAN<br>ppp100<br>LAN<br>wwan0<br>WAN |

Zone 毎の動作は下記のようになります。

#### LAN

• Filter 設定 で DROP や REJECT の対象となるパケット以外は、全て許可します。

### WAN

- Filter 設定 で ACCEPT の対象となるパケットや、DNAT 設定の対象となるパケット以外は、全て 拒否します。
- •パケットが出ていく時に、SNAT<sup>1)</sup>が適用されます。

#### Closed

- Filter 設定 で DROP や REJECT の対象となるパケット以外は、全て許可します。
- パケットが出ていく時に、SNAT が適用されます。

### Filter 設定

フィルターを設定します。

[Add Filter Entry]をクリックし、フィルターを追加します。

| Firewall | 設定      |     |        |        |     |         |          |      |        |                  |
|----------|---------|-----|--------|--------|-----|---------|----------|------|--------|------------------|
| Zone 設定  |         | 设走  | DNAT 🗄 | 定      |     |         |          |      |        |                  |
|          | Reorder | No. | In     | Out    | Src | Service | Protocol | Port | Action | Add Filter Entry |
|          | ¢       | 1   | WAN    | Router |     | ssh     |          |      | ACCEPT | / =              |

フィルターのルールを設定します。

| Filter | 追加                            |   |             |        |         |
|--------|-------------------------------|---|-------------|--------|---------|
|        | In Zone<br>WAN                | • | Out Zone    |        | 1       |
|        | Source Address                |   |             | -<br>  | 3       |
|        | Service                       |   |             |        |         |
|        | Protocol<br>Select by Service | - | Port Number |        |         |
|        | ACTION                        |   |             |        | ۰.<br>۱ |
|        |                               |   |             | CANCEL | SAVE    |

| 項目             | 内容                                                            |
|----------------|---------------------------------------------------------------|
| In Zone        | フィルターの対象となるパケットを、受信するインターフェイスが所属するゾーンを<br>設定します               |
| Out Zone       | フィルターの対象となるパケットの、出力先となるインターフェイスが所属するゾー<br>ンを設定します(指定しない場合は空欄) |
| Source Address | フィルターの対象となるパケットの、送信元アドレスを設定します(指定しない場合は<br>空欄)                |
| Service        | フィルターの対象となるサービス名を、プルダウンより選択します                                |
| Protocol       | フィルターの対象となるパケットの、プロトコル(TCP/UDP/ICMP)を設定します(指定し<br>ない場合は空欄)    |
| Port Number    | フィルターの対象となるパケット(TCP/UDPの場合)の、ポート番号を設定します(指定<br>しない場合は空欄)      |
| ACTION         | フィルターの対象となるパケットを、ACCEPT(許可) / DROP[]REJECT(拒否)するかを設<br>定します   |

設定 をクリックすると、追加した設定が反映されます。

|         |     |      |         |     |         |          |      |        | ₩    |
|---------|-----|------|---------|-----|---------|----------|------|--------|------|
| Reorder | No. | In 👘 | Out     | Src | Service | Protocol | Port | Action | Edit |
| ÷       | 1   | WAN  | Router  |     | ssh     |          |      | ACCEPT | / 0  |
| ÷       | 2   | WAN  | Unknown |     | http    |          |      | ACCEPT | / 0  |
|         |     |      |         |     |         |          |      |        |      |
|         |     |      |         |     |         |          |      |        | 設定   |

### Filter 設定の例

WAN 側から本装置の GUI へのアクセス(HTTP)を許可する設定例です。

| In Zone<br>WAN                |   | Out Zone<br>Router | <u> </u> |
|-------------------------------|---|--------------------|----------|
| Source Address                |   |                    |          |
| Service<br>HTTP               |   |                    | <u> </u> |
| Protocol<br>Select by Service |   | Port Number        |          |
|                               | * |                    |          |

### **DNAT** 設定

ポートマッピングを設定します。

Add DNAT Entry をクリックし、DNAT ルールを追加します。

| Firewall | 設定      |    |        |     |         |          |       |               | · * * *          |
|----------|---------|----|--------|-----|---------|----------|-------|---------------|------------------|
| Zone 設定  | Filter  | 設定 | DNAT I | 致定  |         |          |       |               |                  |
|          | Reorder | No | In     | Sre | Service | Protocol | Port  | To-Aridress   | T Add DNAT Entry |
| -        | <b></b> | 1  | WAN    |     |         | тср      | 10080 | 192.168.253.1 | 80               |
|          |         |    |        |     |         |          |       |               | 設定               |

DNAT ルールを設定します。

| In Zone<br>WAN                |               |  |
|-------------------------------|---------------|--|
| Source Address                |               |  |
|                               |               |  |
| Service                       |               |  |
| Protocol<br>Select by Service | ✓ Port Number |  |
| To-Address                    | To-Port       |  |

| 項目             | 内容                                                           |
|----------------|--------------------------------------------------------------|
| In Zone        | DNATの対象となるパケットを、受信するインターフェイスが所属するゾーンを設定し<br>ます               |
| Source Address | DNATの対象となるパケットの、送信元アドレスを設定します(指定しない場合は空欄)                    |
| Service        | DNATの対象となるサービス名を、プルダウンより選択します(指定しない場合は空欄)                    |
| Protocol       | DNATの対象となるパケットの、プロトコル(TCP/UDP)を設定します(Service を指定し<br>た場合は空欄) |
| Port Number    | DNATの対象となるパケットの、変換前のポート番号を設定します(Service を指定した<br>場合は空欄)      |
| To-Address     | DNATによる変換後のアドレス(端末のIPアドレス)を設定します                             |
| To-Address     | DNATによる変換後のポート番号を設定します                                       |

設定 をクリックすると、追加した設定が反映されます。

| Resident No. In Consider Restored Rest      |                     |
|---------------------------------------------|---------------------|
| Reorder No. In SIC Service Protocol Port II | o-Address Port Edit |
|                                             | 92.168.253.1 80 📕   |
|                                             | 92.168.253.1 80 🖌   |

### DNAT 設定の例

8080 番ポートヘアクセスしたパケットを、LAN 側の端末(192.168.253.1)の80 番ポートに DNAT (ポートフォ ワード)する例です。

| In Zone<br>WAN  |                       |
|-----------------|-----------------------|
| Source Address  |                       |
| Service         | ¥                     |
| Protocol<br>TCP | Port Number<br>▼ 8080 |
| To-Address      | To-Port<br>80         |

#### 1)

#### Masquerade

### From: https://ma-tech.centurysys.jp/ - MA-X/MA-S/MA-E/IP-K Developers' WiKi

Permanent link: https://ma-tech.centurysys.jp/doku.php?id=mas1xx\_ope:use\_webui:firewall\_setting:start

Last update: 2021/12/27 20:39